## MADE IN FARSØ

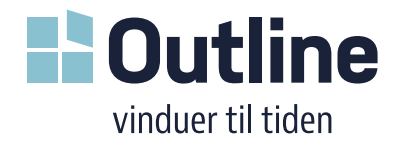

## **Outlines revit fil brugermanual**

Outline produkt filer indeholder:

- 1. Product family file;
- 2. Outlines material library;
- 3. Tag file;
- 4. Family type catalogue.

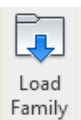

Produkt familiemodellen indeholder flere konstruktions baseret familie typer (Træ / Træ/Alu,

2-/3-lags glas). Ved indlæsning af "Load Family" i

projektet, tillader familiekataloget at udvælge de

specifikke typer du har brug for.

Efter modellen er placeret kan brugeren kontrollere flere områder:

- 1. **Modern profile** (ikke markeret med kehl, markeret uden kehl; kun synlig i fint detaljeniveau).
- 2. **Wood og aluminum udseende.** Brugeren kan vælge udseende ud fra Outline Material Library. Bemærk; Sable farver anvendes kun på alu.
- 3. **2D swing** repræsentation (synlig i plan- eller snitbillede).
- 4. **Produkt størrelse height og width.** Bemærk at der er indbygget størrelses restriktioner hvis mål overskrider modellens skalaer vil en advarsel dukke op.
- 5. Installation depth, hvor dybt fra ydervæg modellen er placeret.
- 6. Viste energi værdier Coefficient of Heat Transfer (Uværdi), Eref og Daylight area.

Værdier svarer til glastype, mål og valg af energi klasse (kun for vinduer).

| Types:     |                                       |        |       |        |        |        |  |  |
|------------|---------------------------------------|--------|-------|--------|--------|--------|--|--|
| Туре       | Coefficient of<br>Heat Transfer Width |        | th    | Height |        |        |  |  |
|            | (all)                                 | $\sim$ | (all) | $\sim$ | (all)  | $\sim$ |  |  |
| 2L Wood    | 1.40                                  |        | 700.0 |        | 1000.0 |        |  |  |
| 2L WoodAlu | 1.39                                  |        | 700.0 |        | 1000.0 |        |  |  |
| 3L Wood    | 1.02                                  |        | 700.0 |        | 1000.0 |        |  |  |
| 3L WoodAlu | 0.92                                  |        | 700.0 |        | 1000.0 |        |  |  |

| Properties        |                     |                |            | Х  |
|-------------------|---------------------|----------------|------------|----|
|                   | tline_Sideh<br>Wood | ung Window 2x  | 1          | •  |
| Windows (1)       |                     | $\sim$         | 🔠 Edit Typ | be |
| Materials and Fin | ishes               |                | *          | ^  |
| Modern profile    |                     | $\checkmark$   |            |    |
| Aluminum          |                     | Outline RAL 90 | 10 Ren     | _  |
| Wood material     |                     | Outline RAL 90 | 10 Ren     |    |
| Dimensions        |                     |                | \$         |    |
| 2D Swing          |                     | 0.00°          |            |    |
| Height            |                     | 1200.0         |            |    |
| Width             |                     | 1100.0         |            |    |
| Install Depth     |                     | 15.0           |            |    |
| Rough Height      |                     | 1224.0         |            |    |
| Rough Width       |                     | 1124.0         |            |    |
| Sash Height       |                     | 1132.0         |            |    |
| Sash Width        |                     | 498.0          |            |    |
| Identity Data     |                     |                | ¥          |    |
| Phasing           |                     |                | ¥          |    |
| Energy Analysis   |                     |                | *          |    |
| Coefficient of H  | eat Tran            | 1.420000       |            |    |
| Eref              |                     | -42.288000     |            |    |
| Daylight area     |                     | 0.798 m²       |            |    |
| Linear value      |                     | 0.193015       |            |    |

Yderligere parametre i modellerne kan ændres under "Edit Type" under *General* section:

- 1. 3D Swing (åbner geometri hvis tilgængeligt).
- Higher energy class (tilfører højere energiklasse på glasværdier, kun tilgængeligt på 3-lags produkter.

Påvirker beregninger – ingen synlige ændringer.

3. Horizontal bars / Vertical bars, valg af sprosser på vinduer.

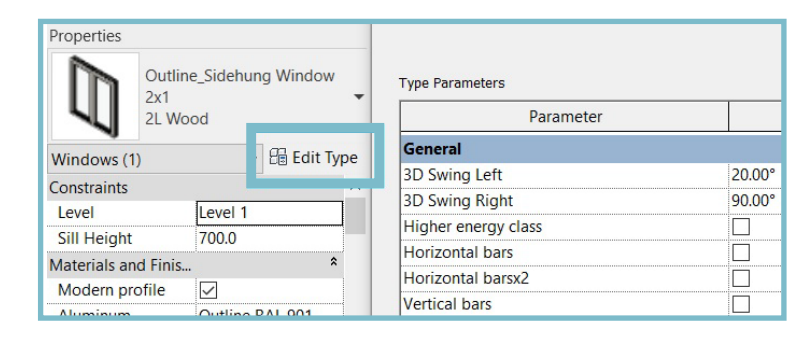

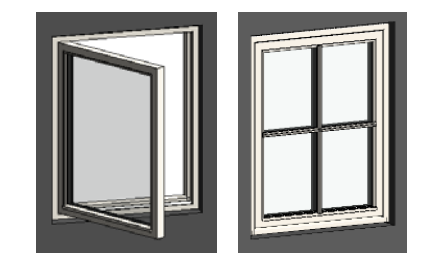

## BADE IN FARSØ

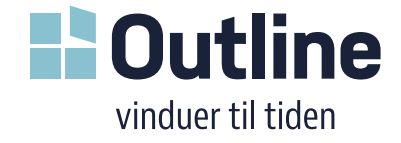

Modellens geometri er synlig i forside og bagside elevationer og i 3D. Kun detaljerede præsentationer (grov/medium/detaljeret) er synlige andre steder.

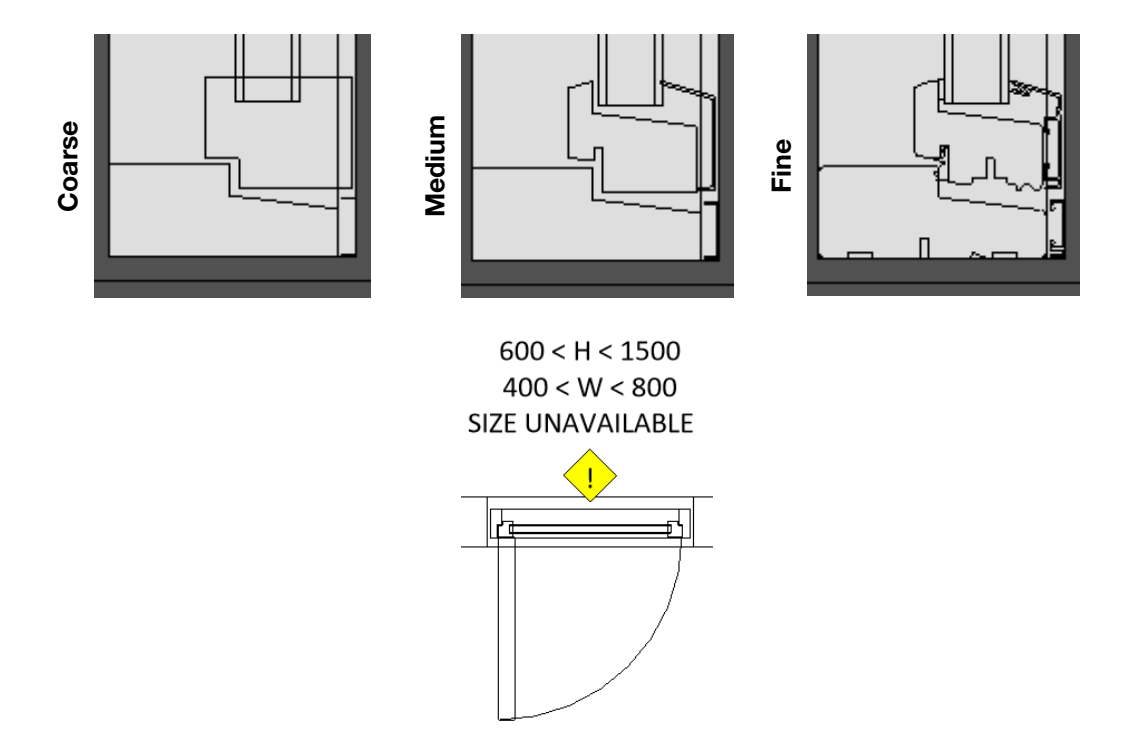

Medfølgende Tag family viser produktnavn, glas og mål.

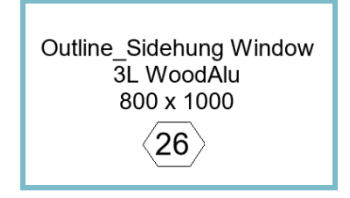